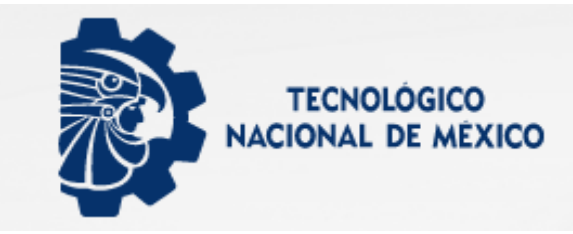

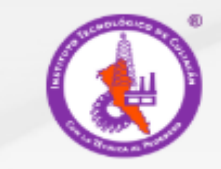

## Examen de admisión TecNM 2021

Pasos a seguir para realizar examen de admisión

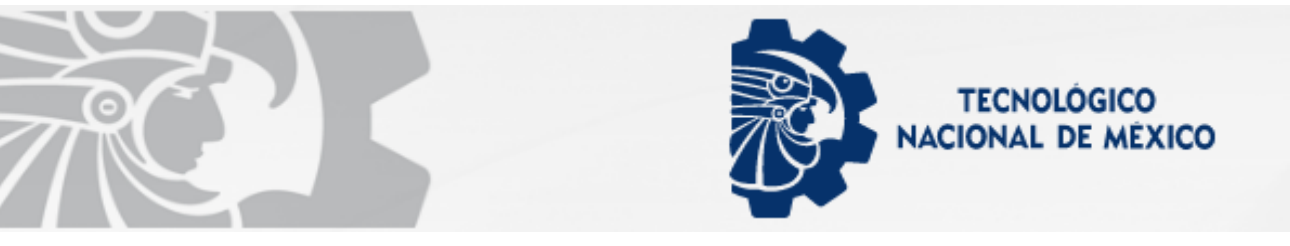

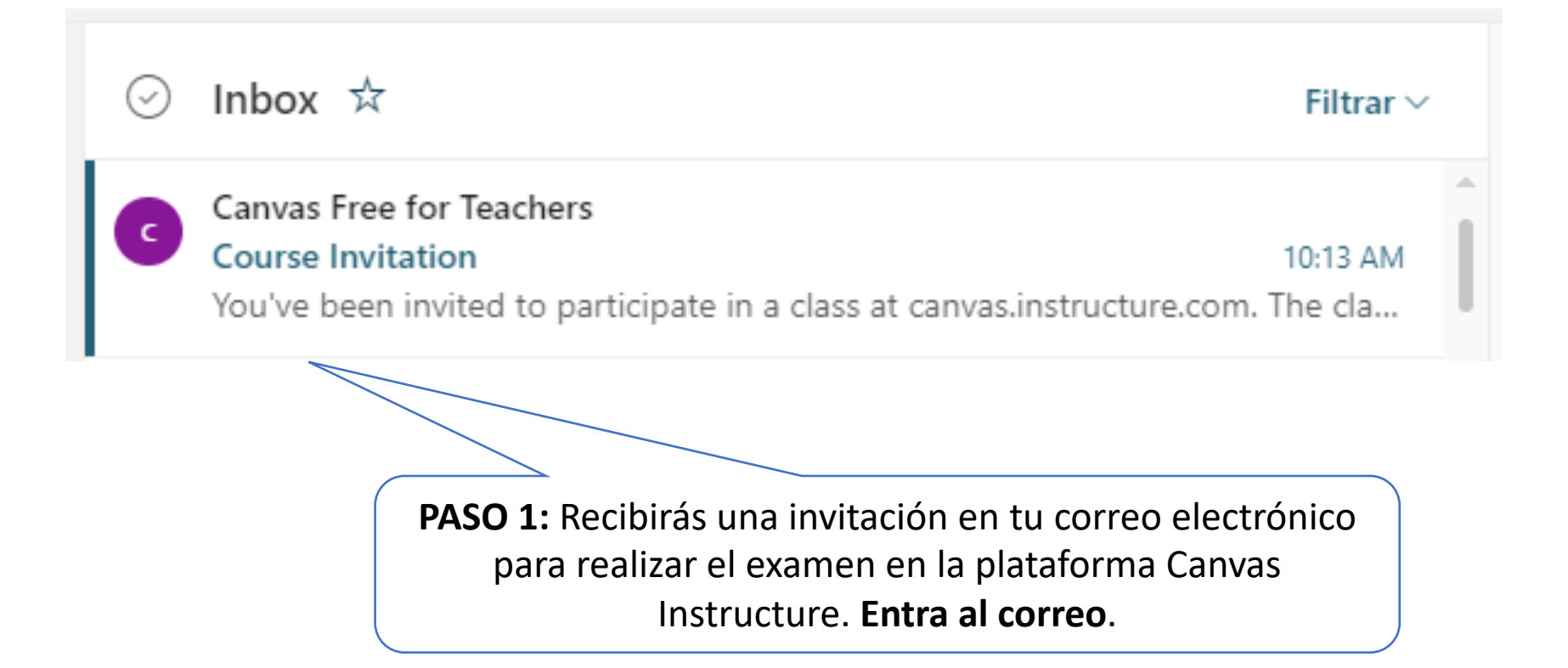

Nota: si no te aparece en tu bandeja de entrada busca el correo, en correo no deseado.

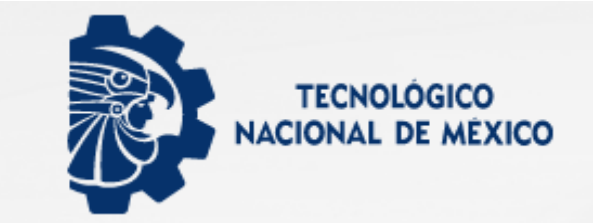

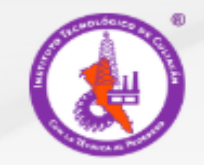

Canvas Free for Teachers <notifications@instructure.com> Mar 14/07/2020 10:13 AM Para: Enrique Palacios

You've been invited to participate in a class at canvas.instructure.com. The class is called EXAMEN POST - CENEVAL ii. Course role: Student

Name: cor Navolato Email: cnavolato@itculiacan.edu.mx Username: none

You'll need to register with Canvas before you can participate in the class.

Get Started

PASO 2: Presiona el botón Get Started

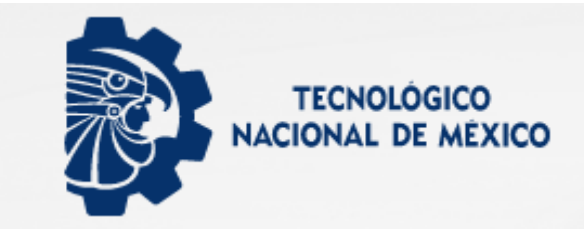

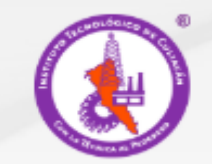

← → C 🔒 canvas.instructure.com/courses/2159553?invitation=422rdeSiovikNpTrMUZKjJw78h7XjB7W0R9i85qQ

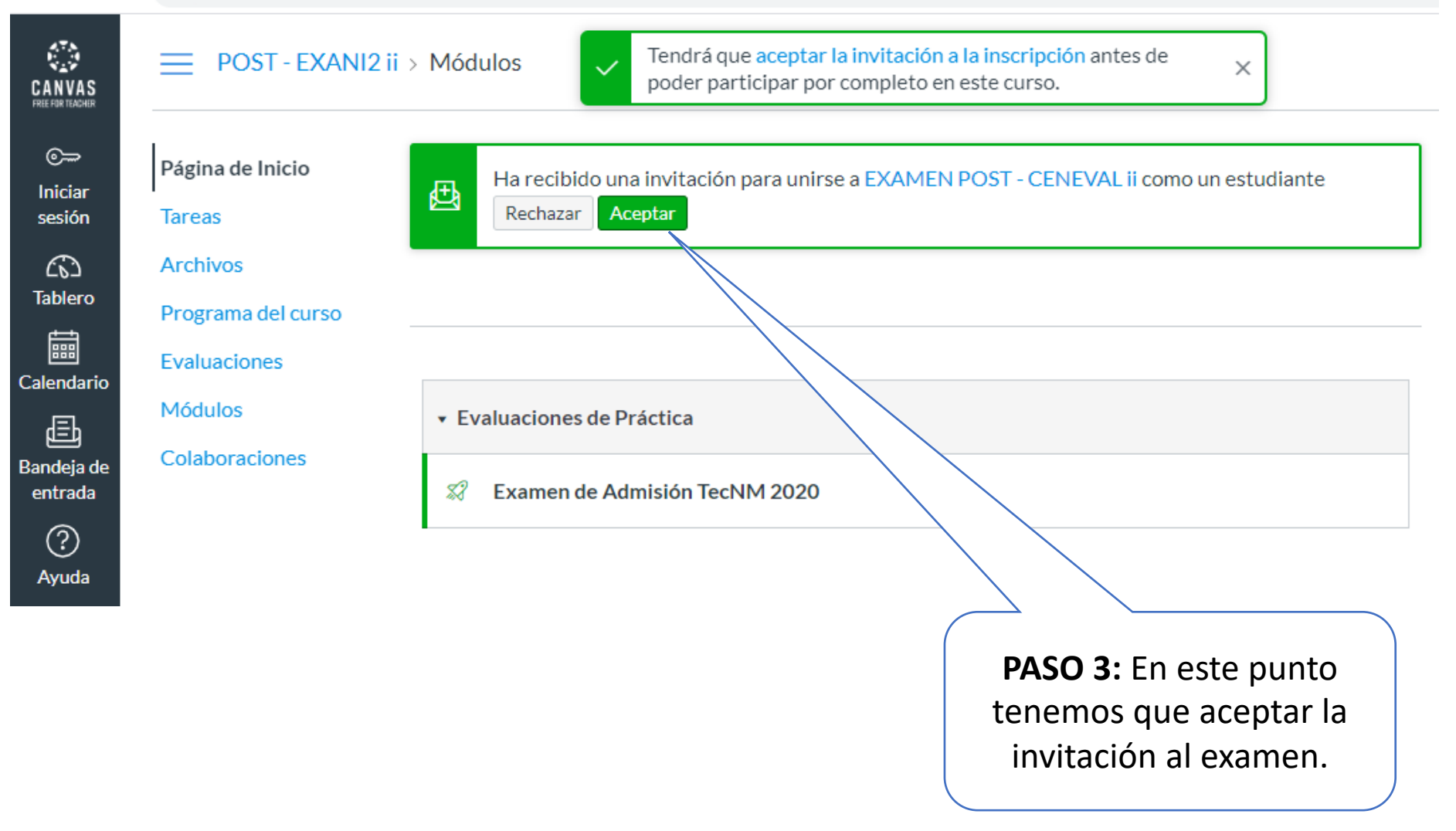

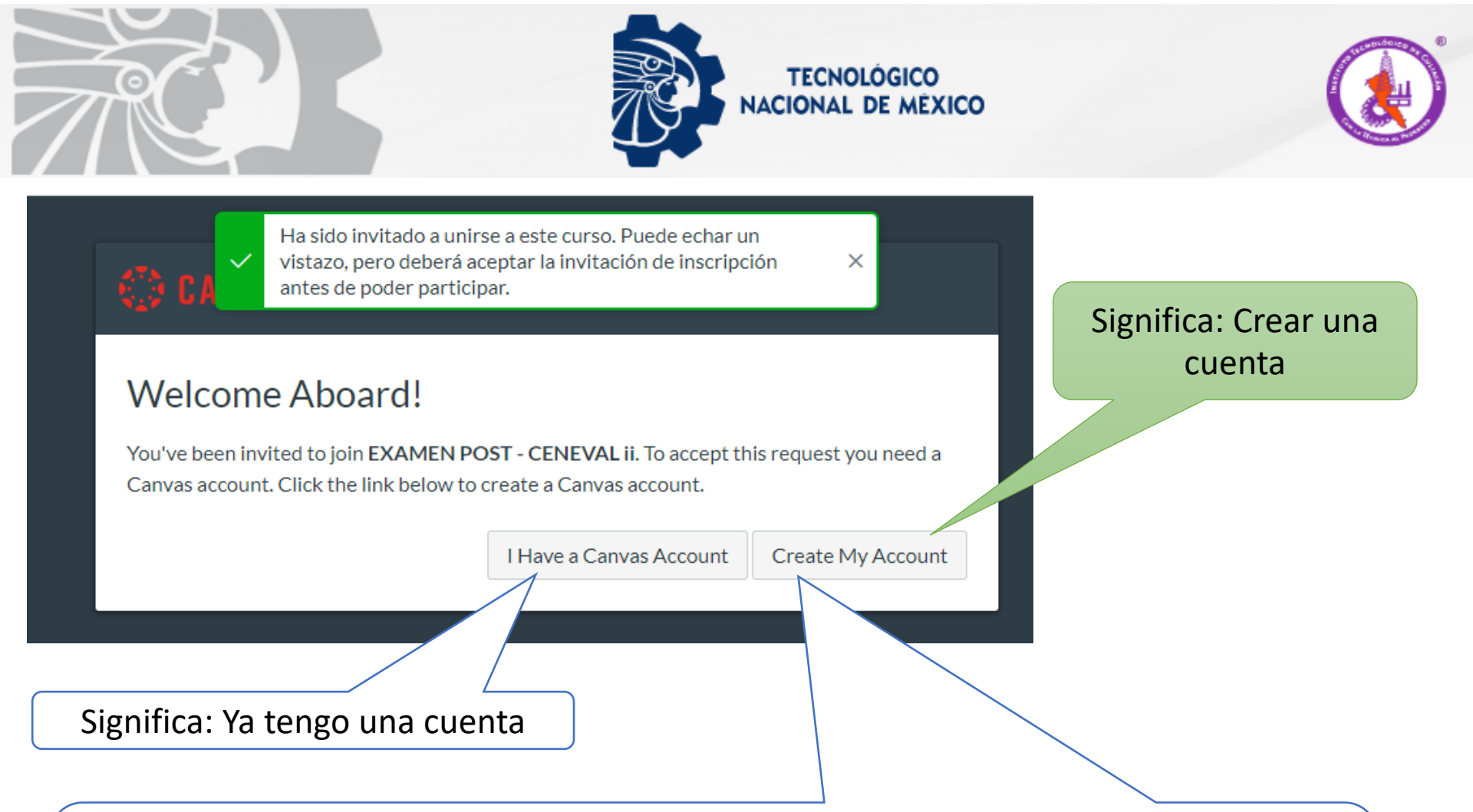

PASO 4: En el paso 3 aceptamos la invitación y nos manda la siguiente ventana en la cual nos pregunta si ya tenemos cuenta o si vamos a crear una cuenta nueva.
Al ser aspirantes es poco probable que ya tengan una cuenta de canvas por lo que debes seleccionar Create My Account.

Nota: Si ya tienes una cuenta en Canvas Instructure presiona I Have Canvas Account.

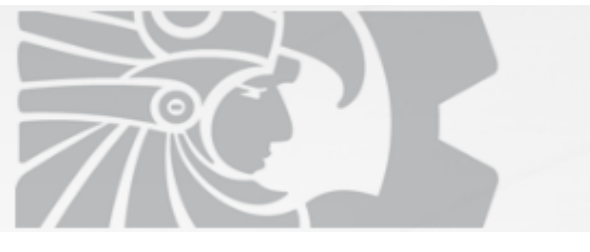

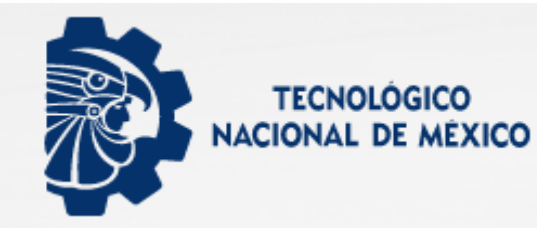

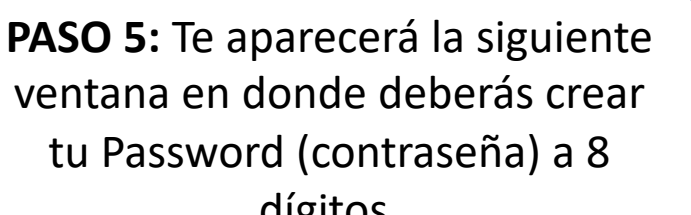

## 🔅 CANVAS

## Welcome Aboard!

In order to finish signing you up for the course **EXAMEN POST - CENEVAL ii**, we'll need a little more information.

| Login: cnavolato@itculiacan.edu.mx                            |
|---------------------------------------------------------------|
| Password:                                                     |
| Time Zone: Mountain Time (US & Canada 🗸                       |
| I want to receive information, news and tips from Instructure |
| □ I agree to the Acceptable Use Policy                        |
| Register                                                      |
|                                                               |
| PASO 8: Posteriormente presionas<br>el botón <b>Resgister</b> |
|                                                               |

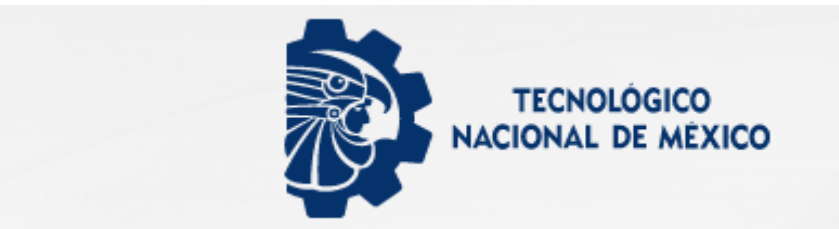

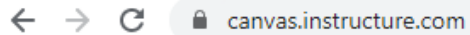

|                  | Notificaciones. Cuéntenos cómo y cuándo le gustar  Proforancias do potificación | ía ser notificado de los eventos en Canvas. |
|------------------|---------------------------------------------------------------------------------|---------------------------------------------|
| FREE FOR TEACHER |                                                                                 |                                             |
| Q<br>Cuenta      | Tablero                                                                         | :                                           |
| CD<br>Tablero    | · ·                                                                             |                                             |
| E<br>Cursos      | TECNOLÓGICO<br>NACIONAL DE MÉXICO                                               |                                             |
| Calendario       |                                                                                 |                                             |
| E Pandaia da     | EXAMEN POST - CENEVAL ii<br>POST - EXANI2 ii                                    |                                             |
| entrada          |                                                                                 | PASO 9: Listo ya estas en el                |
| Ayuda            |                                                                                 | doble click o enter.                        |

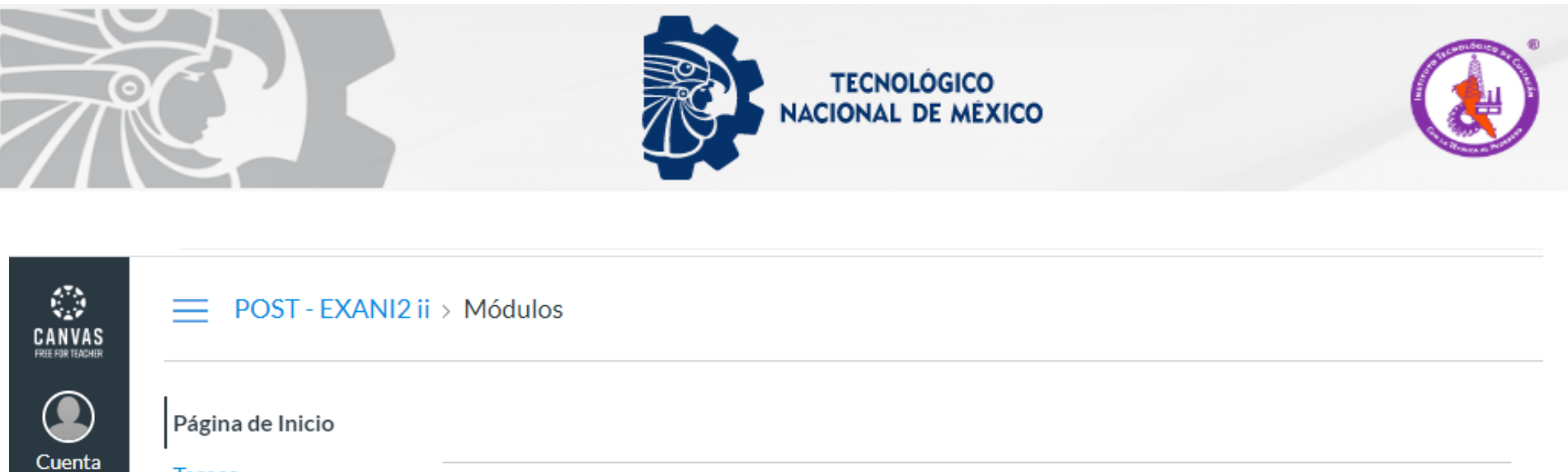

| laroac. |
|---------|
| Idicas  |
|         |
|         |

| C07     |  |
|---------|--|
| Tablero |  |

E Cursos

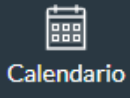

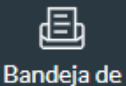

entrada

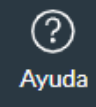

 Foros de discusión

 Calificaciones
 Personas
 Archivos
 Programa del curso
 Evaluaciones
 Módulos
 Conferencias
 Colaboraciones
 PASO 10: Entra a Examen de Admisión TecNM 2020.
 PASO 10: Entra a Examen de Admisión TecNM 2020.
 Colaboraciones
 Colaboraciones
 Colaboraciones
 Consection de Admisión TecNM 2020.
 Consection de Admisión TecNM 2020.
 Consection de Admisión TecNM 2020.
 Consection de Admisión TecNM 2020.
 Consection de Admisión TecNM 2020.
 Consection de Admisión TecNM 2020.
 Consection de Admisión TecNM 2020.
 Consection de Admisión TecNM 2020.
 Consection de Admisión TecNM 2020.
 Consection de Admisión TecNM 2020.
 Consection de Admisión TecNM 2020.
 Consection de Admisión TecNM 2020.
 Consection de Admisión TecNM 2020.
 Consection de Admisión TecNM 2020.
 Consection de Admisión TecNM 2020.
 Consection de Admisión TecNM 2020.
 Consection de Admisión TecNM 2020.
 Consection de Admisión TecNM 2020.
 Consection de Admisión TecNM 2020.
 Consection de Admisión TecNM 2020.
 Consection de Admisión TecNM 2020.
 Consection de Admisión TecNM 2020.
 Consection de Admisión TecNM 2020.
 Consection de Admisión TecNM 2020.
 Consection de Admisión TecNM 2020.
 Consection de Admisión TecNM 2020.
 Consection de Admisión TecNM 2020.
 Consection de Admisión TecNM 2020.
 Consection de Admisión TecNM 2020.</l

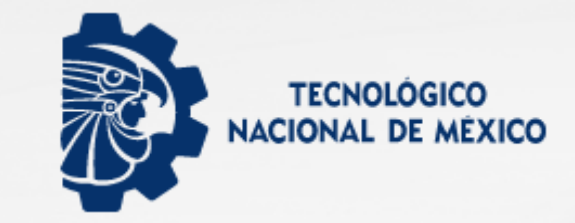

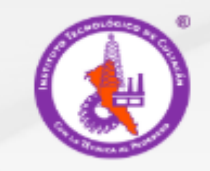

| Pagina de Inicio                                              | Examen de Admisión TecNM 2020                                                                                                 |
|---------------------------------------------------------------|----------------------------------------------------------------------------------------------------|
| Tareas                                                        | Fecha de entrega No hay fecha de entrega Puntos 100 Preguntas 25                                                              |
| Foros de discusión                                            | Límite de tiempo 120 minutos                                                                                                  |
| Calificaciones                                                |                                                                                                    |
| Personas                                                      | Instrucciones                                                                                                    |
| Archivos                                                      | Este es el examen de admisión para las carreras de Ingeniería del Tecnológico Nacional de México Campu                        |
|                                                               |                                                                                                    |
| Programa del curso                                            | Culiacán. Esta evaluación consiste en 25 preguntas de opción múltiple del área de Matemáticas y Física.                       |
| Programa del curso<br>Evaluaciones                            | Culiacán. Esta evaluación consiste en 25 preguntas de opción múltiple del área de Matemáticas y Física.                       |
| Programa del curso<br>Evaluaciones<br>Módulos                 | Culiacán. Esta evaluación consiste en 25 preguntas de opción múltiple del área de Matemáticas y Física.<br>Realizar el examen |
| Programa del curso<br>Evaluaciones<br>Módulos<br>Conferencias | Culiacán. Esta evaluación consiste en 25 preguntas de opción múltiple del área de Matemáticas y Física.                       |

PASO 11: Te aparecen las instrucciones del examer puntos, preguntas, limite de tiempo, etc.Presiona Realizar el examen y mucha suerte!!